## PROCESS GUIDE FOR FAST TRACK RECONNECTION TO CRITICAL TELECOMMUNICATIONS ASSETS (STREET FURNITURE)

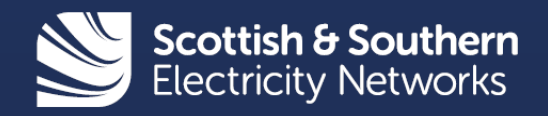

## **Scottish and Southern Electricity Networks**

We own and operate two electricity distribution licence areas, one in the north of Scotland and the other in central southern England.

Scottish Hydro Electric Power Distribution (SHEPD) – operates in the north of Scotland and safely delivers electricity to around 770,000 customers across a quarter of the UK landmass. Southern Electric Power Distribution (SEPD) – operates in central southern England and safely delivers electricity supplies to more than 3 million customers.

We offer a range of connection services for customers including metered and unmetered connections to telecommunications street furniture (e.g. broadband cabinets).

This guide outlines the process customers will need to follow if their existing metered or unmetered connection to their telecommunications asset has been disconnected – following a third party damaged or knock down during a Road Traffic Accident (RTA) – and requires an urgent reconnection.

## **Fast Track Reconnection Process Guide**

### **Table of Contents**

| Fast Track Reconnection Process for Critical 'Metered' Telecommunications Assets              |
|-----------------------------------------------------------------------------------------------|
| Applying online4                                                                              |
| Getting started – Creating a profile4                                                         |
| Accessing 'Online Applications' from 'Your profile'5                                          |
| Making an application for a 'Fast Track Reconnection' to a metered telecommunication asset 7  |
| Next steps16                                                                                  |
| Fast Track Reconnection Process for Critical 'Unmetered' Telecommunications Assets 17         |
| Applying online                                                                               |
| Making an application for a 'Fast Track Reconnection' to an unmetered telecommunication asset |
| Next steps                                                                                    |
| Contacts                                                                                      |

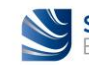

## Fast Track Reconnection Process for Critical 'Metered' Telecommunications Assets

If your metered telecommunication asset is damaged or knocked down and requires urgent replacement or repair, you will need to follow the process below:

- 1. The asset owner will need to contact us on 105 (or 0800 072 7282 in central southern England, or 0800 300 999 in north of Scotland) to request a disconnection to allow their metered asset to be replaced or repaired.
- 2. We will attend the site to complete the disconnection of the metered supply to the telecommunication asset and make the area safe.
- 3. The asset owner will then need to submit a new connection application to reconnect the metered supply to their telecommunication asset:

a. Please use our <u>online application</u> service for the fast track reconnection of your metered telecommunication asset.

See details on how to use this online service on next pages.

 We will issue a 'Small New Connection' type of Quote letter to you within 2 working days for the reconnection works of your metered telecommunication asset.

c. Should you wish to proceed, upon acceptance and payment received we will schedule the reconnection works to be completed within 5 working days.

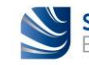

## **Applying online**

### 1. Getting started – Creating a profile

Before you can make an application online you first have to create a profile. This section shows how easy this is to set up.

Firstly, access our connections website at <u>www.ssen.co.uk/connections/</u> and select the "Account" tab on the right-hand side of the header and click on the "**Register**" button.

| Scottish & Southern Electricity Networks Powering our community                                                                                                    | Account                                 | Menu                             | Q<br>Search                     | AAAA               |
|----------------------------------------------------------------------------------------------------|-----------------------------------------|----------------------------------|---------------------------------|--------------------|
|                                                                                                    |                                         | Sign In                          | Reg                             | ister              |
| Get Connected                                                                                                    |                                         |                                  |                                 |                    |
| We provide thousands of new connections to our networks every year<br>home or constructing a major development. We can also help if you v<br>farm to a single small turbine or solar panels. | . We're here to he<br>vant to connect a | elp whether yo<br>generating pla | ou're building<br>ant from a ma | a new<br>ijor wind |
| Call us<br>0800 048 3516                                                                                                    |                                         |                                  |                                 |                    |
| Connections@ssen.co.uk                                                                                                    |                                         |                                  |                                 |                    |

This will open a profile registration questionnaire which you should complete and submit.

| Power cuts Connecti             | ons General Enquiries | Customer support | Projects | About us | News | Library |                                                                                                  |                                                                                                    |  |
|---------------------------------|-----------------------|------------------|----------|----------|------|---------|--------------------------------------------------------------------------------------------------|----------------------------------------------------------------------------------------------------|--|
| Profile registration            |                       |                  |          |          |      |         | Need some he                                                                                     | elp?                                                                                                    |  |
| Create an account. It only take | is a moment.          |                  |          |          |      |         | Call us or 0800 04                                                                               | ::<br>8 3516                                                                                                    |  |
| Last name *                     |                       |                  |          |          |      |         | Email us a<br>connections                                                                        | nt:<br>@ssen.co.uk                                                                                                    |  |
| Email *                         |                       |                  |          |          |      |         | Download the<br>'You have a choice'<br>factsheet                                                 | A stranger<br>A stranger<br>Stranger<br>St |  |
| Email confirmation *            |                       |                  |          |          |      |         | Trouble Logging In<br>If you have not logged<br>login account for 2 yes<br>been automatically de | n?<br>I in to this web<br>ars it will have<br>activated and you                                                                                                    |  |
| Password * 😮                    |                       |                  |          |          |      |         | will need to re-registe                                                                          | r.                                                                                                    |  |
| Password confirmation *         |                       |                  |          |          |      |         |                                                                                                  |                                                                                                    |  |
| Marketing consent               |                       |                  |          |          |      |         |                                                                                                  |                                                                                                    |  |

If you wish others to be able to access your online profile and receive updates, then please consider registering a group email account and password. You are now registered and can apply for your reconnections online.

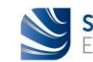

### 2. Accessing 'Online Applications' from 'Your profile'

This section shows you how to access the online application service from your online profile page.

Again this starts with accessing our connections website on <u>www.ssen.co.uk\connections</u> and selecting the "**Account**" tab but this time click the "**Sign In**" button to log into your account using your registered email address and password.

| Scottish & Southern Powering our community | Account | Menu                             | Q<br>Search                                                                         | AAA<br>Accessibility                                  |                                                                                               |                                                                                                    |
|--------------------------------------------|---------|----------------------------------|-------------------------------------------------------------------------------------|-------------------------------------------------------|-----------------------------------------------------------------------------------------------|----------------------------------------------------------------------------------------------------|
|                                            |         | Sign In                          | Re                                                                                  | gister                                                |                                                                                               |                                                                                                    |
| Please log into your account               |         | Ne                               | ed some he                                                                          | lp?                                                   |                                                                                               |                                                                                                    |
| Email Address .                            |         | EF.                              | Call us on:<br>0800 048                                                             | 3516                                                  |                                                                                               |                                                                                                    |
| Password +                                 |         | Te                               | Email us at connections@                                                            | t:<br>Jssen.co.uk                                     |                                                                                               |                                                                                                    |
| Sign in<br>Forgotten your details?         |         | Do<br>Yo<br>fac                  | wnload the<br>u have a choice'<br>tsheet<br>uble Logging In                         |                                                       | Download the<br>'You have a choice'                                                           | Versionerse<br>Versionerse<br>Versio |
|                                            |         | If yo<br>Logir<br>been<br>will i | u have not logged<br>account for 2 year<br>automatically dea<br>need to re-register | in to this web<br>rs it will have<br>ctivated and you | Trouble Logging In                                                                            | n?<br>d in to this web                                                                                                    |
|                                            |         |                                  | 4                                                                                   |                                                       | login account for 2 ye<br>been automa <del>tically de</del><br>will neer to <b>re-registe</b> | ars it will have<br>activated and you<br>sr.                                                                                                    |

If you have previously registered an account and have not used this for the last 2 years your account may have been deactivated and you will need to "**re-register**" using the link above.

Once you have logged in to your account you will see your profile page which you can update if required.

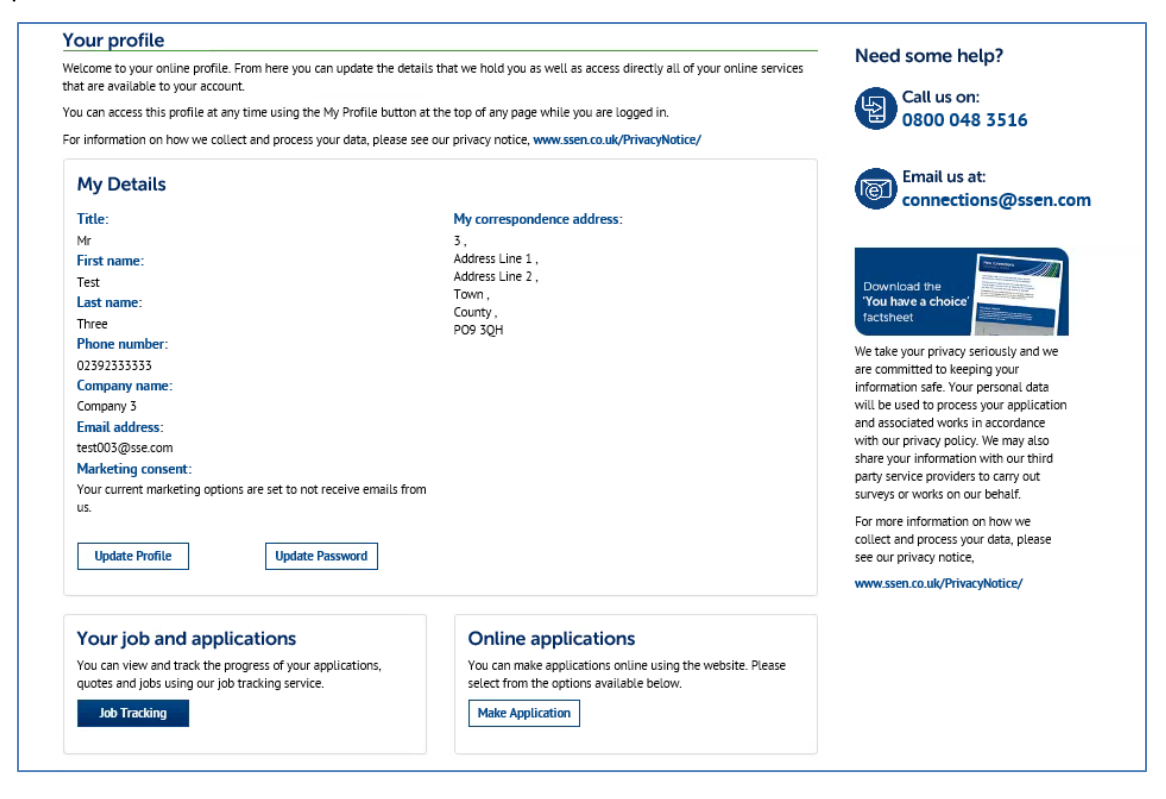

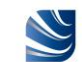

Your profile page also allows you to access and track your previous projects ("**Job Tracking**"), to make a new application ("**Make Application**"), and to view our upcoming customer engagement events ("**View all events**").

From your profile page click on the "Make Application" button to apply for a "Fast Track Reconnection" to a telecommunication asset.

| Your job and applications<br>You can view and track the progress of your applications,<br>quotes and jobs using our job tracking service. | Online applications<br>You can make applications online using the website. Please<br>select from the options available below. |
|----------------------------------------------------------------------------------------------------|----------------------------------------------------------------------------------------------------|
| Job Tracking                                                                                                    | Make Application                                                                                                    |
|                                                                                                    |                                                                                                    |
| Upcoming events                                                                                                    |                                                                                                    |
| Upcoming events<br>You are not currently registered to attend any events.                                                                 |                                                                                                    |

This opens a new "**Online Applications**" page allowing you to choose the type of connection or service you would like to apply for.

| Scottish & Southern<br>Electricity Networks                                                                                                    | Powering our<br>community                                                                                                    |                                                                                                    | Account                                                                                                    | E<br>Menu                                | Q<br>Search                                                                                                    | AAA<br>Accessibility                                                                                        |
|----------------------------------------------------------------------------------------------------|----------------------------------------------------------------------------------------------------|----------------------------------------------------------------------------------------------------|----------------------------------------------------------------------------------------------------|------------------------------------------|----------------------------------------------------------------------------------------------------|----------------------------------------------------------------------------------------------------|
| Power Cuts & Emergencies Connectio                                                                                                    | ns General Enquiries Customer Support                                                                                                    | & Community                                                                                                 | More                                                                                                    |                                          |                                                                                                    |                                                                                                    |
| Online Applications<br>You can make applications online using<br>choose from the options available.                                                                                                    | our website. Please click below to                                                                                                    | Call<br>08<br>Col                                                                                           | us<br>00 048 3516<br>atus<br>nnections@s                                                                                                    | i<br>sen.co.uk                           |                                                                                                    |                                                                                                    |
| Small projects<br>You can apply online for up to four<br>new connections.                                                                                                    | Small projects                                                                                                    | For dev<br>If you're a d<br>need multip<br>here to help                                                     | elopers<br>eveloper or larger co<br>le or complex conne<br>L                                                                                             | ampany and you<br>ctions, we're          |                                                                                                    | ar developers                                                                                               |
| Small New Connection                                                                                                    | Large New Connection                                                                                                    | Service                                                                                                    | Alteration                                                                                                    | ion If                                   | <b>Viversion</b><br>you need any of our e                                                                                                    | xisting                                                                                                    |
| four new connections.                                                                                                    | connections.                                                                                                    | point and m<br>can apply to                                                                                 | eter to a new locatio<br>us for a service alte                                                                                                    | ration. el                               | verhead lines, undergr<br>ectrical equipment div<br>our project, you can ap                                                                                                 | ound cables, or<br>verted as part of<br>uply here.                                                          |
| Apply Online                                                                                                    | Apply Online                                                                                                    |                                                                                                    | Apply Or                                                                                                    | line                                     |                                                                                                    | Apply Online                                                                                                |
| Generation                                                                                                    | Increase Electrical                                                                                                    | Unmete                                                                                                    | ered Connec                                                                                                    | tion                                     | Ion-Contestal                                                                                                    | ble Works                                                                                                   |
| If you are thinking about installing a<br>new generator at your property,<br>anything from solar panels to wind<br>farms, please use the "Find Dut More"<br>button below for more information and<br>to apply. | Capacity<br>If you wish to increase or decrease your<br>current electrical capacity (kVA/kW), or<br>you wish to increase the fuse size<br>(Amps) or if you are connecting<br>additional equipment such as<br>motors/pumps or welders etc. that may<br>have an adverse affect on the network,<br>please apply here. | If you are th<br>unmetered of<br>existing unn<br>disconnection<br>unmetered a<br>Dut More" b<br>information | inking of installing :<br>connection, transfer<br>netered asset or<br>on of supply to an<br>asset please use the<br>utton below for mor<br>and to apply. | in N<br>of an w<br>Find ou<br>e ou<br>of | an-Contestable Works<br>hich are necessary for<br>a connection that onl<br>ovide, usually the fina<br>r existing network. If<br>IDND, you can apply<br>Connection to our Ne | are works<br>the provision<br>by we can<br>al connection to<br>you are an ICP<br>here for a Point<br>twork. |
| Find Out More                                                                                                    | Apply Online                                                                                                    |                                                                                                    | Find out                                                                                                    | more                                     |                                                                                                    | Find out more                                                                                               |

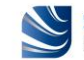

# 3. Making an application for a 'Fast Track Reconnection' to a metered telecommunication asset

From the "**Online Applications**" page you can apply for a "**Fast Track Reconnection**" to a metered telecommunication asset which has been damaged or knocked down, by selecting the appropriate link, i.e. online application for a "**Small New Connection**". Click on the "**Apply Online**" button.

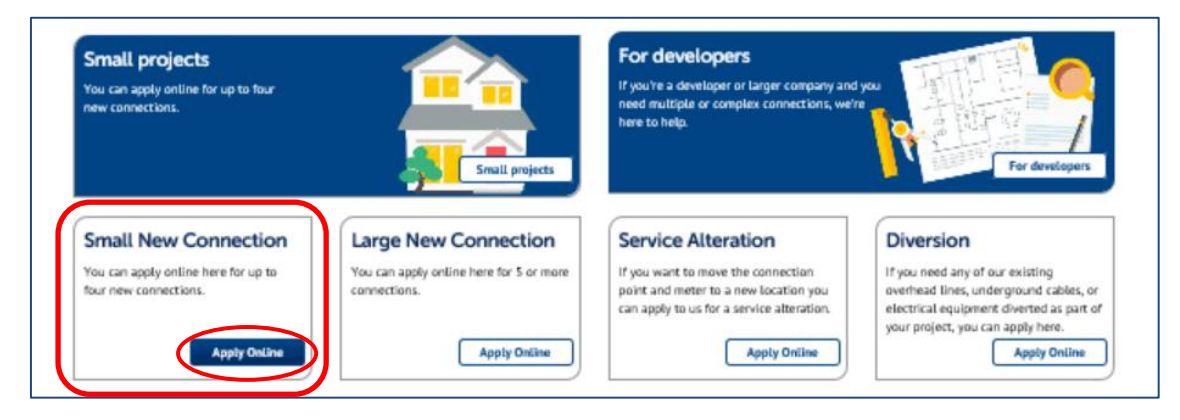

For all reconnection applications, we first need to confirm that we are the Distribution Network Operator (DNO) for the area in question. To allow us to confirm this you will be asked to provide either a postcode or town and county where the reconnection is to be made, then click on the "**Check**" button.

| area.    |    |        | Need some help?                      |
|----------|----|--------|--------------------------------------|
| Postcode | OR | Tewn   | Call us on:<br>0800 048 3516         |
| PH1 3AQ  | ×  | County | Email us at:<br>connections@ssen.com |
|          |    |        | Download the<br>You have a choice    |

If your details are confirmed to be in area, then click the "Continue" button.

| Please enter the post<br>area.                                                                         | code or to                                          | own and county and we will check if your site is in our network                                                                                                    | Need some help?                                                                                                    |
|----------------------------------------------------------------------------------------------------|-----------------------------------------------------|----------------------------------------------------------------------------------------------------|----------------------------------------------------------------------------------------------------|
| Postcode                                                                                               | OR                                                  | Town                                                                                                    | Call us on:<br>0800 048 3516                                                                                                    |
| PH1 3AQ                                                                                                |                                                     | PERTH Check                                                                                                    |                                                                                                    |
|                                                                                                    |                                                     | County                                                                                                    | Email us at:<br>connections@ssen.com                                                                                                    |
|                                                                                                    |                                                     | Perthshire                                                                                                    |                                                                                                    |
| Thank you. Your details are con<br>Please note, on submitting your<br>Connection Offer. For further in | firmed to be in<br>application, y<br>formation plea | area, please continue with your application.<br>ou may be required to pay a Connection Offer Expense, whether or not you wish to accept you<br>se see the Connection Offer Expenses Customer Guide on our website here. | Download the<br>You have a choice                                                                                                    |
|                                                                                                    |                                                     | Continue                                                                                                    | We take your privacy seriously and we<br>are committed to keeping your<br>information safe. Your personal data<br>will be used to process your application<br>and associated works in accordance |

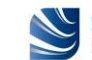

Once it is confirmed that we are the DNO operating in the area in question, you will be asked for more information on the location and type of connection you would like us to provide. This is a four-stage process and includes providing your details, the details of the site address, customer and site contacts, style of property (i.e. 'other' for a street furniture) and connection loads required (i.e. 'existing load' figure, if known, for the reconnection of existing load).

You can also upload your supporting documents such as site layout and location plan, additional information such as photographs of your damaged or knocked down telecommunication asset, and any necessary correspondence at the end of the process.

They next few pages will walk through the information you need to provide us to allow us to quote for the reconnection of your metered telecommunication asset.

#### (a) Providing your site address information

As you have already provided the postcode for your site, the site address map will display the general location of your site. You will be asked to draw the boundary of your site (i.e. the location around your street furniture where the reconnection is to take place) by dropping pins in a clockwise manner (double click to drop a pin). Drop a minimum of 3 pins (up to 10 pins) before selecting the "**Draw boundary**" button to highlight your site area.

Once you have drawn your site boundary confirm this by ticking the box under the map.

If you make a mistake in drawing the boundary you can clear the boundary information using the "**Clear boundary**" button on the right side of the map and start again.

There are also help 😧 links and contact details for our Connections and Engineering team if you need any assistance.

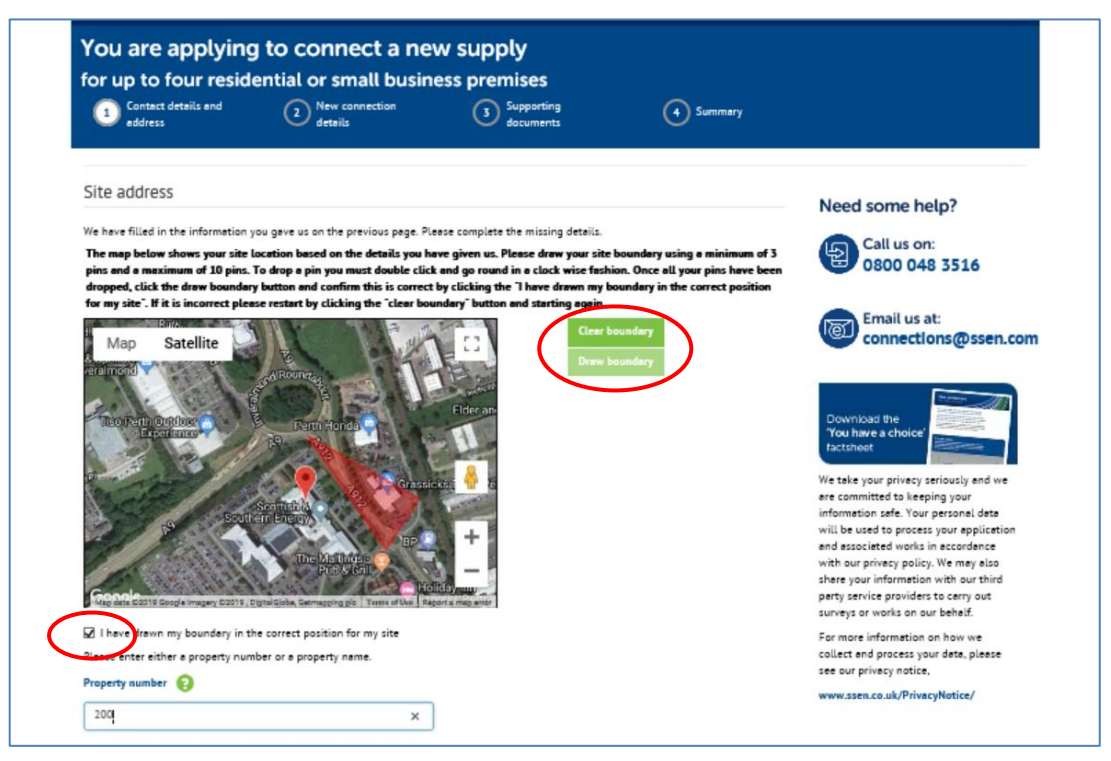

You will then be asked to confirm the property number or name (if known) and the property address where the reconnection is required (mandatory).

**Note:** The reconnection being at the location of where your telecommunication asset is installed, the property address details will have to be the closest to your street furniture.

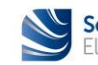

| Property name 💡   |                                                                                                    |
|-------------------|----------------------------------------------------------------------------------------------------|
| Inveralmond House | ×                                                                                                    |
| Address line 1 *  |                                                                                                    |
| Dunkeld Road      |                                                                                                    |
| Address line 2    |                                                                                                    |
|                   |                                                                                                    |
| Town *            |                                                                                                    |
| PERTH             |                                                                                                    |
| County *          |                                                                                                    |
| Perthshire        |                                                                                                    |
| Postcode          |                                                                                                    |
| PH1 3AQ           |                                                                                                    |
|                   | Seve your progress now so the details you have entered will be<br>evailable to you next time you login. |
|                   |                                                                                                    |
|                   | Save progress                                                                                           |
| Beck              | Next                                                                                                    |
|                   |                                                                                                    |

Save your progress now (by clicking on the "**Save progress**" button) so the details you have entered will be available to you next time you log in (in case you wish to leave the online application and complete it later). Click on the "**Next**" button to go onto the next page.

#### (b) Providing your correspondence address and contact information

Once your site information is confirmed you will then be asked to provide your correspondence address and contact details. If you have previously made an online application, or have simply registered and created a profile, those details will have been saved.

You can click on the "**Use my Address**" button and the "**Use my contact details**" button to auto-populate these fields. You will also be asked to select your preferred method of contact and how you wish to receive your quote.

| Contact details and       |               | C Supporting  | ~           |                                                                                  |
|---------------------------|---------------|---------------|-------------|----------------------------------------------------------------------------------|
| address                   | 2) details    | (3) documents | (4) Summery |                                                                                  |
| Correspondence Addres     | SS            |               |             | Need some heln?                                                                  |
| Portrade #                | _             |               |             |                                                                                  |
| P09 30H                   | ind address   | w Address     |             | Call us on:<br>0800 048 3516                                                     |
| P09 301                   | Use in Use in | IV Address    |             |                                                                                  |
| Property name or number * |               |               |             | Email us at:                                                                     |
| 3                         |               |               |             | connections@ssen.com                                                             |
| Address Line 1 *          |               |               |             |                                                                                  |
| Address Line 1            |               |               |             | Download the<br>'You have a choice'                                              |
| Address line 2            |               |               |             | factsheet                                                                        |
| Address Line 2            |               |               |             | We take your privacy seriously and we<br>are committed to keeping your           |
| Town 🗰                    |               |               |             | information safe. Your personal data<br>will be used to process your application |
| Town                      |               |               |             | and associated works in accordance<br>with our privacy policy. We may also       |
|                           |               |               |             | share your information with our third                                            |
| County #                  |               |               |             | surveys or works on our behelf.                                                  |
| County                    |               |               |             | For more information on how we<br>collect and process your data please           |
|                           |               |               |             | contect on a process your oute, preuse                                           |

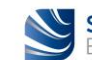

|                  | Phone number *                                                                                          |  |
|------------------|----------------------------------------------------------------------------------------------------|--|
|                  | 02392333333 Use my contact details                                                                      |  |
|                  | Email address *                                                                                         |  |
|                  | test005@sse.com                                                                                         |  |
|                  | How would you like us to contact you?                                                                   |  |
| (                | Email O Phone O Post                                                                                    |  |
|                  | How would you like to receive your quote?                                                               |  |
|                  | Email only C Email and post                                                                             |  |
|                  | Seve your progress now so the details you have entered will be<br>evailable to you next time you login. |  |
|                  |                                                                                                    |  |
|                  | Save progress                                                                                           |  |
| $\left( \right)$ | Beck                                                                                                    |  |

At any stage of your online application you can save your progress (by clicking on the "**Save progress**" button), go back to the previous page (by clicking on the "**Back**" button), or go onto the next page (by clicking on the "**Next**" button), without losing the information you have already entered.

#### (c) Providing the customer details and site contact details

Once your site and correspondence information is confirmed you will then be asked to provide the customer details (i.e. customer type and their name). If you are the customer, again, you can click on the "**Use my contact details**" button to auto-populate these fields.

In the drop-down menu for "Customer Type" – select 'Commercial'.

You will also be able to tick or untick the "Customer Satisfaction Survey" box as you wish.

| eddress                                                                                  | (2) details                                                               | documents                                                                          | (4) Summery                                                              | di di di di di di di di di di di di di d                                                                                                    |
|------------------------------------------------------------------------------------------|---------------------------------------------------------------------------|------------------------------------------------------------------------------------|--------------------------------------------------------------------------|----------------------------------------------------------------------------------------------------|
| Customer details                                                                         |                                                                           |                                                                                    |                                                                          | Need some help?                                                                                                    |
| The details below will be used or<br>You must complete all fields man                    | n any invoices or receipts issued fo<br>rked *                            | r the works requested so please make                                               | sure we have the correct details.                                        | Call us on:<br>0800 048 3516                                                                                                    |
| Customer Satisfaction Survey In order to improve our custor independent customer satisfa | mer prvice and fulfil our regulator<br>action survey but your information | ry obligations, we may pass your datail<br>will not be used for any other purpose. | s on to a third party to carry out an<br>If you do not wish to take part | Email us at:<br>connections@ssen.com                                                                                                    |
| please untick the box and we                                                             | will ensure your details are not pa                                       | issed for survey.                                                                  |                                                                          | 1000 M                                                                                                    |
| Commercial V                                                                             |                                                                           |                                                                                    |                                                                          | Download the<br>'You have a choice'                                                                                                    |
| Title Mr                                                                                 |                                                                           | Use my contact deta                                                                | ita                                                                      | We take your privacy seriously and we<br>are committed to keeping your<br>information safe. Your personal date<br>will be used to process your application  |
| First name<br>Test                                                                       |                                                                           |                                                                                    |                                                                          | and essociated works in accordance<br>with our privacy policy. We may also<br>share your information with our third<br>party points around the to carry out |
| Last name *                                                                              |                                                                           |                                                                                    |                                                                          | surveys or works on our behalf.<br>For more information on how we                                                                                           |
| Three                                                                                    |                                                                           |                                                                                    |                                                                          | collect and process your data, please<br>see our privacy notice,                                                                                            |
| Company name                                                                             |                                                                           |                                                                                    |                                                                          | www.ssen.co.uk/PrivacyNotice/                                                                                                    |
| Company 3                                                                                |                                                                           | Save your progress now so the<br>available to you next time you                    | deteils you have entered will be<br>login.                               |                                                                                                    |
|                                                                                          |                                                                           |                                                                                    | $\frown$                                                                 |                                                                                                    |

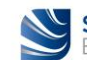

Once the customer details have been confirmed you will then be asked to provide the site contact details. If you are managing your own project, please, tick the box.

In the "Are you the property land owner?" field – select 'No'.

If you are not the property land owner, we will need a letter of authority from the land owner to confirm that you can apply for the connection. You can upload this at the end of the application process along with your other supporting documents.

**Note:** The letter of authority is only relevant for a new connection, not for an existing connection that needs to be reconnected following a temporary disconnection.

| $\frown$                                                                  |                                                                                                    | freed some netp.                                                               |
|---------------------------------------------------------------------------|----------------------------------------------------------------------------------------------------|--------------------------------------------------------------------------------|
| Site agent 😧                                                              |                                                                                                    | Call us on:                                                                    |
| Check this box if ou are managing your own project or you are not         | yet at the stage of appointing an agent to manage your project                                          | 0800 048 5516                                                                  |
| Name of site contact *                                                    |                                                                                                    | Email us at:                                                                   |
| Mr Test Three                                                             |                                                                                                    | connections@ssen.com                                                           |
| Phone number for site contact 🐐                                           |                                                                                                    |                                                                                |
| 02392333333                                                               |                                                                                                    | Download the                                                                   |
| Email address for site contact #                                          |                                                                                                    | 'You have a choice'                                                            |
| test003@sse.com                                                           |                                                                                                    | We take your privacy seriously and we                                          |
| Are you the property land owner?                                          |                                                                                                    | are committed to keeping your<br>information safe. Your personal data          |
|                                                                           |                                                                                                    | will be used to process your application<br>and associated works in accordance |
| If you are action on behalf of the property owner, you will need to serve | d us a letter of authority to confirm you can apply to make changes to                                  | with our privacy policy. We may also<br>share your information with our third  |
| the electricity supply. Details of how to do this will follow on the next | page.                                                                                                   | party service providers to carry out<br>surveys or works on our behalf.        |
|                                                                           | Save your progress now so the details you have entered will be<br>available to you next time you login. | For more information on how we                                                 |
|                                                                           |                                                                                                    | collect and process your data, please<br>see our privacy notice,               |
|                                                                           | Seve progress                                                                                           | www.ssen.co.uk/PrivacyNotice/                                                  |
|                                                                           |                                                                                                    |                                                                                |

#### (d) Confirming your reconnection requirements

To allow us to provide the most appropriate reconnection information you will need to confirm the "**Application set up**" details as follows:

- In the "Quote type" field select 'Formal quotation';
- In the "Number of properties" field (i.e. number of street furniture you wish to reconnect) enter/select '1' (i.e. 1 reconnection); and
- In the "Microgeneration" field leave the tick box 'unticked' as this field does not apply for the reconnection of a telecommunication asset installed in a street furniture.

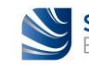

| Contact details and<br>address      | 2 New connection<br>details        | 3 Supporting<br>documents              | 4 Summery                      |                                                                            |
|-------------------------------------|------------------------------------|----------------------------------------|--------------------------------|----------------------------------------------------------------------------|
|                                     |                                    |                                        |                                |                                                                            |
| Application set up                  |                                    |                                        |                                | Need some help?                                                            |
| Quote type 🔞                        |                                    |                                        |                                | Call us on:                                                                |
| O Budget estimate Sorma             | al quotation                       |                                        |                                | 0800 048 3516                                                              |
| Number of properties                |                                    |                                        |                                | Email us at:                                                               |
| 1~                                  |                                    |                                        |                                | connections@ssen.com                                                       |
| Microgeneration                     |                                    |                                        |                                |                                                                            |
| ☐ Tick here if you est installing n | nore then 3.68kW generation or bet | ttery storage per phase or adding gene | eration or battery storage to  | Download the<br>'You have a choice'                                        |
| multiple properties                 |                                    | Save your program now to the de        | tails you have entered will be | factsheet                                                                  |
|                                     |                                    | available to you next time you lo      | jin.                           | We take your privacy seriously and we                                      |
|                                     |                                    |                                        |                                | information safe. Your personal data                                       |
|                                     |                                    | (                                      |                                | will be used to process your application                                   |
|                                     |                                    |                                        | Save progress                  | and associated works in accordance<br>with our privacy policy. We may also |
|                                     |                                    |                                        |                                | share your information with our third                                      |
|                                     |                                    |                                        |                                | party service providers to carry out                                       |
| Beck                                |                                    | (                                      | Next                           | surveys or works on our behalf.                                            |
|                                     |                                    |                                        |                                |                                                                            |
|                                     |                                    |                                        |                                | For more information on how we                                             |

Once the application set up details have been confirmed you will then be asked to describe the type of work you need us to carry out and to provide the property details as follows:

- In the "Please describe the type of work you need" field type the 'SSEN FAULT NUMBER' (which you were provided with by our Emergency Service Centre when you contacted us to disconnect your damaged/knocked down telecommunication asset), then type the wording 'KNOCKDOWN FIBRE CABINET', and finally type the wording 'URGENT RECONNECTION REQUEST';
- In the "Please select type of premises" field select 'Other' (for a street furniture);
- In the "If other, please add a description" field type the wording 'METERED STREET FURNITURE';
- In the "Please enter the total load you need for this property" field you can enter '0' kW (as this is for a reconnection of an existing load), or the existing load figure if known (e.g. '0.5' kW);
- In the "Number of bedrooms per property" field enter '0', as this field is not applicable for the reconnection of a street furniture (note: this is a mandatory field which needs a figure to be entered);
- In the "**Please indicate method of heating**" field select 'Other', as this field is not applicable for the reconnection of a street furniture and would prompt further information to be entered that is not necessary.

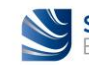

| address                                                | 2 New connection<br>details          | 3 Supporting<br>documents                                       | 4 Summery                                  |                                                                                                    |
|--------------------------------------------------------|--------------------------------------|-----------------------------------------------------------------|--------------------------------------------|----------------------------------------------------------------------------------------------------|
| Property Details                                       | r properties below before clicking ) | Next                                                            |                                            | Need some help?                                                                                    |
| Property                                               |                                      |                                                                 |                                            | Call us on:<br>0800 048 3516                                                                       |
| Please describe the type of work y                     | ou need. *                           |                                                                 |                                            |                                                                                                    |
| SSEN FAULT NUMBER + KNOCK<br>URGENT RE-CONNECTION REQU | DOWN FIBRE CABINET +                 |                                                                 |                                            | Email us at:<br>connections@ssen.con                                                               |
| Used 74 of 2000 characters                             |                                      |                                                                 |                                            |                                                                                                    |
| Please select type of premises                         |                                      |                                                                 |                                            | Download the                                                                                       |
|                                                        |                                      |                                                                 |                                            | factsheet                                                                                          |
| House Flat                                             | Shop Other                           |                                                                 |                                            | We take your privacy seriously and we<br>are committed to keeping your                             |
| If other, please add a description                     |                                      |                                                                 |                                            | will be used to process your application<br>and associated works in accordance                     |
| Metered Street Furniture                               | >                                    |                                                                 |                                            | with our privacy policy. We may also<br>share your information with our third                      |
| Please enter the total load you nee                    | ed for this property * 😢             |                                                                 |                                            | party service providers to carry out<br>surveys or works on our behalf.                            |
| 0.5                                                    | kW                                   |                                                                 |                                            | For more information on how we<br>collect and process your data, please<br>see our privacy notice. |
| Number of bedrooms per property                        | *                                    | r                                                               |                                            | www.ssen.co.uk/PrivacyNotice/                                                                      |
| ч                                                      | ×                                    |                                                                 |                                            |                                                                                                    |
| Please indicate method of heatin                       |                                      |                                                                 |                                            |                                                                                                    |
| Note: If available, please include                     | the menufecturer's dete sheet. You   | a can upload this as additional inform                          | nation on the Supporting document          | 5                                                                                                  |
| page.                                                  |                                      | Save your progress now so the<br>available to you next time you | details you have entered will be<br>login. |                                                                                                    |
|                                                        |                                      |                                                                 | $\frown$                                   |                                                                                                    |

Once the property details have been confirmed you will then be asked if you require an additional load.

**Caution:** Do <u>not</u> click on the "**Create additional Load**" button, as this would prompt further information to be entered that is not necessary.

Just click on the "Next" button.

| Contact details and<br>address                              | 2 New connection<br>details | 3 Supporting<br>documents                                                 | 4 Summary                          |                                     |
|-------------------------------------------------------------|-----------------------------|---------------------------------------------------------------------------|------------------------------------|-------------------------------------|
| Additional load                                             | 14.28                       |                                                                           |                                    | Need some help?                     |
| Click below to add new additional<br>Create additional Load | loed                        | Save your progress now so the deta<br>available to you next time you logi | ils you have entered will be<br>n. | Call us on:<br>0800 048 3516        |
|                                                             |                             | 1                                                                         | Save progress                      | Email us at:<br>connections@ssen.co |
| Back                                                        |                             | (                                                                         | Next                               |                                     |

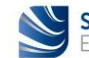

#### (e) Uploading supporting documentation

If you have recently received planning permission for your development, please provide the Local Authority details and planning permission reference in the fields provided below.

**Note:** The Local Authority details and planning permission reference are only relevant for a new connection, not for an existing connection that needs to be reconnected following a temporary disconnection, so you can leave these fields blank.

You can upload your supporting documents such as site layout and location plan, additional information such as photographs of your damaged or knocked down telecommunication asset, and any necessary correspondence.

You can also add any other additional information in the "Additional Information" field as you see fit where this is relevant to the reconnection of your metered telecommunication asset.

| You are applying                                                                                                    | to connect a ne                                                                                                    | ew supply                                                                                                    |                                                                                                    |                                                                                                    |
|----------------------------------------------------------------------------------------------------|----------------------------------------------------------------------------------------------------|----------------------------------------------------------------------------------------------------|----------------------------------------------------------------------------------------------------|----------------------------------------------------------------------------------------------------|
| Contact details and<br>address                                                                                                    | New connection<br>details                                                                                                    | 3 Supporting<br>documents                                                                                                    | (1) Summery                                                                                                    |                                                                                                    |
| Supporting documents<br>Please supply the items requested<br>project. Not having these relevant<br>Microsoft Office files, JPGs and PN<br>We will get in touch with you if we<br>please use the additional informat<br>your documents to us, please use t<br>We would appreciste if you could y<br>urable to convent of the state | below in support of your epplicetis<br>decuments cen hold up your epplic<br>Gs.<br>I have eny questions once we have<br>in hox below to tell us that you p<br>the relevant address on the right he<br>provide your diegrams in a 'vector'<br>ce use whichever formet works for | on. We need them so we can prepare<br>tation. You can upload most common<br>checked your documents. If you don't<br>and to provide them later either by em<br>ind side of this page.<br>format, such as a CAD drawing (DXF o<br>you. | m accurate quotation for your<br>file formats including PDFs,<br>have the documents to hand,<br>ail, or by post. If you want to post<br>r DWG types). However if you are                | Need some help?<br>Call us on:<br>0800 048 3516<br>Email us at:<br>connections@ssen.com                                                                                                    |
| Local Authority Planning permission reference Letter of authority H you are not the landowner for th of authority from the owner. You o relevant address shown on the rigl termics uploaded                                                                                                    | is project, please send us a letter<br>en upload it now or post it to the<br>th hand side of this page.                                                                                                    | Upload a site layout<br>A layout plan (suggested scale of<br>the nearest nemed road and any<br>appreciste if you could provide y<br>such as a CAD drawing (DXF or D)<br>uneble to provide this formet plan<br>for you.               | <b>Plan</b><br>1:500) showing the site boundery,<br>xisting lendmerks. We would<br>uur diegrems in e 'vector' formet,<br>WG types). However if you are<br>se use whichever formet works | Download the poor privacy seriously and we construct the seping your privacy seriously and we are committed to keeping your privacy seriously and we are committed to keeping your application with use of the used to process your application with user privacy poirty. We may also be used to process your application with user privacy poirty service providers to carry our privacy poirty service providers to carry out surveys or works on our behalt.           We may and the privacy we have your information with our third purty service providers to carry out surveys or works on our behalt.           We may and the privacy we have your information on how we collect and process your data, please see our privacy notice.           www.seen.co.uk/PrivacyNotice/ |
| Site location plan<br>An accurate, clear site location plan<br>We would appreciste if you could p<br>'vector format, such as a CAD draw<br>However 1 you are unable to provis<br>whichever format works for you.                                                                                                    | n (suggested scale of 1:10000).<br>rovide your diagrems in a<br>ing (DXF or DWG types).<br>de this formet please use                                                                                                    | Upload additional inf<br>Upload up to five other document<br>For exemple: photographs or a m<br>to uploaded<br>Seve your progress now so the de                                                                                      | formation<br>s to help us provide your quote.<br>Inufacturer's data sheet.                                                                                                    |                                                                                                    |
| Back                                                                                                    |                                                                                                    | eveilable to you next time you log                                                                                                    | Save progress                                                                                                    |                                                                                                    |

Once uploaded, your supporting documents will appear in each relevant field above.

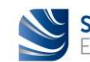

#### (f) Submitting your application

You are now ready to submit your application but before you do, you can use the tabs on the summary page to do a final check of "Your details", "Site details", "Application setup", "Property details", "Additional loads", and "Supporting documents" you have uploaded.

If you are happy with the information you have provided, click on the "**Confirm**" button.

| Your Summary       Need some help?         Your details       Site details       Application setup       Property details       Additional loads       Supporting documents         Your contact address       Consent Given       No       No                                                                                                    |                                                                                                    |
|----------------------------------------------------------------------------------------------------|----------------------------------------------------------------------------------------------------|
| Your details       Application setup       Property details       Additional loads       Supporting documents         Your contact address       Customer Settifaction Survey       No       No       Concern Settifaction Survey       No         Customer Settifaction Survey       No       Concern Settifaction Survey       No       Concern Settifaction Survey       No         Customer Settifaction Survey       No       Concern Settifaction Survey       No       Concern Settifaction Survey       No         Customer Type       Commercial       Concern Settifaction Survey       No       Concern Settifaction Survey       No         Address line 1       Address Line 1       Address Line 2       Connet Concern No       Connet Concern No         County       County       Coun                                                                                                    | ,                                                                                                    |
| Your contact address         Customer Satisfaction Survey No         Conserver No         Conserver Satisfaction Survey No         Conserver Satisfaction Survey No         Conserver Satisfaction Survey No         Conserver Satisfaction Survey No         Conserver Satisfaction Survey No         Conserver Satisfaction Survey No         Conserver Satisfaction Satisfaction Sa                                                                                                    | 516                                                                                                    |
| Customer Satisfaction Surver<br>Consent Given<br>Customer Type       Commercial       Image: Commercial Surver<br>Customer Type       Commercial Surver<br>Commercial Surver<br>Full name       Mc Test Three<br>Company 3<br>Address line 1       Company 3<br>Address line 1       Company 3<br>Address line 2       Company 3<br>Address line 2       Company 3<br>Address line 2       Company 3<br>Address line 2       Company 3<br>Address line 2       Company 3<br>Address line 2       Company 3<br>Address line 2       Company 3<br>Address line 2       Commercial Surver<br>Commercial Surver<br>County       County<br>County       County       County       County       County       County       County       County       County       County       County       County </td <td></td>                                                                                                    |                                                                                                    |
| Customer Type       Commencial       Commencial         Full name       MT Test Three       Company Task       Company Task<                                                                                                    |                                                                                                    |
| Full name     Mr Test Three       Company name     Company S       Address line 1     3 Address Line 1       Address line 2     Address Line 2       Town     Town       County     County       Postcode     PO9 3QH       Phone number     0139/233333       Email address     test003@sse.com       Please note, on submitting your application, you may be required to pay a Connection Offer Expense, whether or not you wish to accept your       Please note, on submitting your application, you may be required to pay a Connection Offer Expense, whether or not you wish to accept your       Connection Offer. For further information please see the Connection Offer Expense Customer Guide on our website here.                                                                                                    | @ssen.con                                                                                                    |
| Company name         Company 3           Address line 1         3 Address Line 1           Address line 2         Address Line 2           Town         Town           Country         Country           Postcode         PO9 3QH           Phone number         01592353333           Email address         test003@sse.com           Please note, on submitting your application, you may be required to pay a Connection Offer Expense, whether or not you wish to accept your connection Offer. For further information gets: see the Connection Offer Expense, whether or not you wish to accept your connection Offer. For further information gets: see the Connection Offer Expense, whether or not you wish to accept your and associated works in accord will be used to process your or and associated works in eccord will be used to process your or and associated works in accord will be used to process your or and associated works in accord will be used to process your or and associated works in accord will be used to process your or and associated works in accord will be used to process your or and associated works in accord will be used to process your or and associated works in accord to process your or and associated works in accord to process your or and associated works in accord will be used to process your or and associated works in accord your application. You perform the our privety policy. We may her application you may be required to process your or and associated works in accord your application.                                                                                                    |                                                                                                    |
| Address line 1 S Address Line 2<br>Address line 2<br>Town Town<br>County County County<br>Postcode PO9 50H<br>Phone number 0259233333<br>Email address test003@sze.com<br>Please note, on submitting your application, you may be required to pay a Connection Offer Expense, whether or not you wish to accept your<br>Connection Offer. For further information please see the Connection Offer Expense, whether or not you wish to accept your<br>Connection Offer. For further information please see the Connection Offer Expense Customer Guide on our website here.                                                                                                    |                                                                                                    |
| Point suff 2     Address Line 2       Towm     Town       County     County       Postcode     PO9 5QH       Phone number     0239233333       Email address     test005@sse.com       Please note, on submitting your application, you may be required to pay a Connection Offer Expense, whether or not you wish to accept your       Connection Offer. For further information please see the Connection Offer Expenses Customer Guide on our website here.                                                                                                    |                                                                                                    |
| County County<br>Postcode PO9 50H<br>Phone number 0239233333<br>Email address test003@sse.com<br>Please note, on submitting your application, you may be required to pay a Connection Offer Expense, whether or not you wish to accept your<br>Connection Offer. For further information please see the Connection Offer Expense Customer Guide on our website here.<br>Connection Offer. For further information please see the Connection Offer Expense Customer Guide on our website here.                                                                                                    | Contraction of the local division of the local division of the loc |
| Postcode         PO9 3QH         Postcode         PO9 3QH           Phone number         0259235333         We take your privacy serious<br>recommitted to leteping you<br>information set. Vour person<br>will be used to process your<br>end essociated works in ecco<br>Connection Offer. For further information please see the Connection Offer Expense, whether or not you wish to accept your<br>end essociated works in ecco<br>will be used to process your<br>end essociated works in ecco<br>and essociated works in ecco<br>and essociat |                                                                                                    |
| Phone number         02392535333         We take your privacy serious           Email eddress         test003@sse.com         are committed to leeping you information sefe. Your person with the expense of the expenses of the expenses of the expenses of the expenses of the expenses of the expenses of the expenses of the expense whether or not you wish to accept your           Please note, on submitting your application, you may be required to pay a Connection Offer Expense, whether or not you wish to accept your         and associated works in eccon with our privacy policy. We may be required to pay a Connection Offer Expense Customer Guide on our website here.                                                                                                    |                                                                                                    |
| Email address         test003@sse.com         are cammitted to be provided to prove provided to provide provided to prove provided to prove provided to prove provided to prove provided to provide provided to provided to provided to provided to provided to provided to p                                                                                                    | sly and we                                                                                                    |
| Please note, on submitting your application, you may be required to pay a Connection Offer Expense, whether or not you wish to accept your<br>Connection Offer. For further information please see the Connection Offer Expenses Customer Guide on our website here.                                                                                                    | our<br>onel dete                                                                                                    |
| rease note, on submitting your application, you may be required to pay a Connection Offer Expense, whether or not you with to accept your<br>Connection Offer. For further information please see the Connection Offer Expenses Customer Guide on our website here. and essociated workin are acco<br>with our privacy policy. We me share your information with a                                                                                                    | r application                                                                                                    |
| with our privacy policy. We m<br>shere your information with o                                                                                                    | cordence                                                                                                    |
| shere your mornetter where                                                                                                    | may also                                                                                                    |
| party service providers to car                                                                                                    | erry out                                                                                                    |
| surveys or works on our beha                                                                                                    | helf.                                                                                                    |
| Beck                                                                                                    |                                                                                                    |
| For more information on how                                                                                                    | te please                                                                                                    |

Well done, you have now submitted your online application and have been allocated a project reference number as shown below. We will be in touch shortly to discuss your requirements.

| Scottish & Southern Electricity Networks Powering our community                                                                                                    | Account              | Menu                                          | Q<br>Search                                                |
|----------------------------------------------------------------------------------------------------|----------------------|-----------------------------------------------|------------------------------------------------------------|
| Power cuts Connections Customer support Projects About us News Librery                                                                                                    |                      |                                               |                                                            |
| Your request has been received<br>Thank you for providing information about your site and project.<br>We have registered your request for a quotation for: Small new connection<br>Once we have all the information we need, we will issue a quotation or estimate within the timescale laid dowr<br>performance that applies we your reject. If we fail to meet the standard, we will pay you the applicable penaity<br>Your reference number: EMR837 (Please quote this when you contact us). | n in the standard of | Need some<br>Call u<br>0800<br>Email<br>conne | e help?<br>s on:<br>048 3516<br>us at:<br>ections@ssen.com |
|                                                                                                    | Finish               | Download the<br>You have a che<br>factsheet   | oice'                                                      |

You can now click on the "Finish" button.

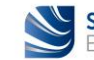

## Next steps...

You will receive an automated email with your project reference number.

You will need to forward this automated email onto the "**Fast Track Reconnections**" email address provided below, so that your urgent reconnection request can be dealt with appropriately.

In the subject of the email, you will need to include the following information: 'FAULT No. XXXXXX – KNOCKDOWN CABINET – METERED RECONNECTION – PROJECT No. XXXXXX'.

FastTrackReconnections@sse.com

You shall receive a Quotation within **2 working days** for the reconnection works of your metered telecommunication asset.

The Quotation you will receive will require to be accepted and paid for the reconnection works of your metered telecommunication asset to take place.

You can choose to accept and pay online via a credit or debit card as soon as you receive your Quotation. The acceptance will then be rapidly processed, and the reconnection project will be passed onto the Delivery Team. This is the quickest option.

Or you can choose other methods of payments such as making a bank transfer, or sending a cheque, or requesting an invoice. You will then need to confirm your acceptance and method of payment to our Quote Acceptance Team by sending an email to <u>quote.acceptance@ssen.co.uk</u>.

Should you wish to proceed, upon acceptance and payment received we will schedule the reconnection works to be completed within **5 working days**.

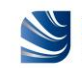

## Fast Track Reconnection Process for Critical 'Unmetered' Telecommunications Assets

If your unmetered telecommunication asset is damaged or knocked down and requires urgent replacement or repair, you will need to follow the process below:

- 1. The asset owner will need to contact us on 105 (or 0800 072 7282 in central southern England, or 0800 300 999 in north of Scotland) to request a disconnection to allow their unmetered asset to be replaced or repaired.
- 2. We will attend the site to complete the disconnection of the unmetered supply to the telecommunication asset and make the area safe.
- 3. The asset owner will then need to submit a new connection application to reconnect the unmetered supply to their telecommunication asset:
- a. Please use our <u>online self-quoting</u> service for the fast track reconnection of your unmetered telecommunication asset.

See details on how to use this online service on next pages.

b. You will be able to self-quote for the reconnection works of your unmetered telecommunication asset.

You will receive the automated 'Unmetered Connection' type of Quote letter directly into your email box upon confirmation of your self-quote online.

c. Should you wish to proceed, upon acceptance and payment received we will schedule the reconnection works to be completed within 5 working days.

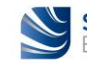

## **Applying online**

### 1. Getting started – Creating a profile

Refer to page 4 of this guide.

### 2. Accessing 'Online Applications' from 'Your profile'

Refer to page 5 and page 6 of this guide.

# 3. Making an application for a 'Fast Track Reconnection' to an unmetered telecommunication asset

From the "Online Applications" page you can apply for a "Fast Track Reconnection" to an unmetered telecommunication asset which has been damaged or knocked down, by selecting the appropriate link, i.e. "Unmetered Connection". Click on the "Find out more" button.

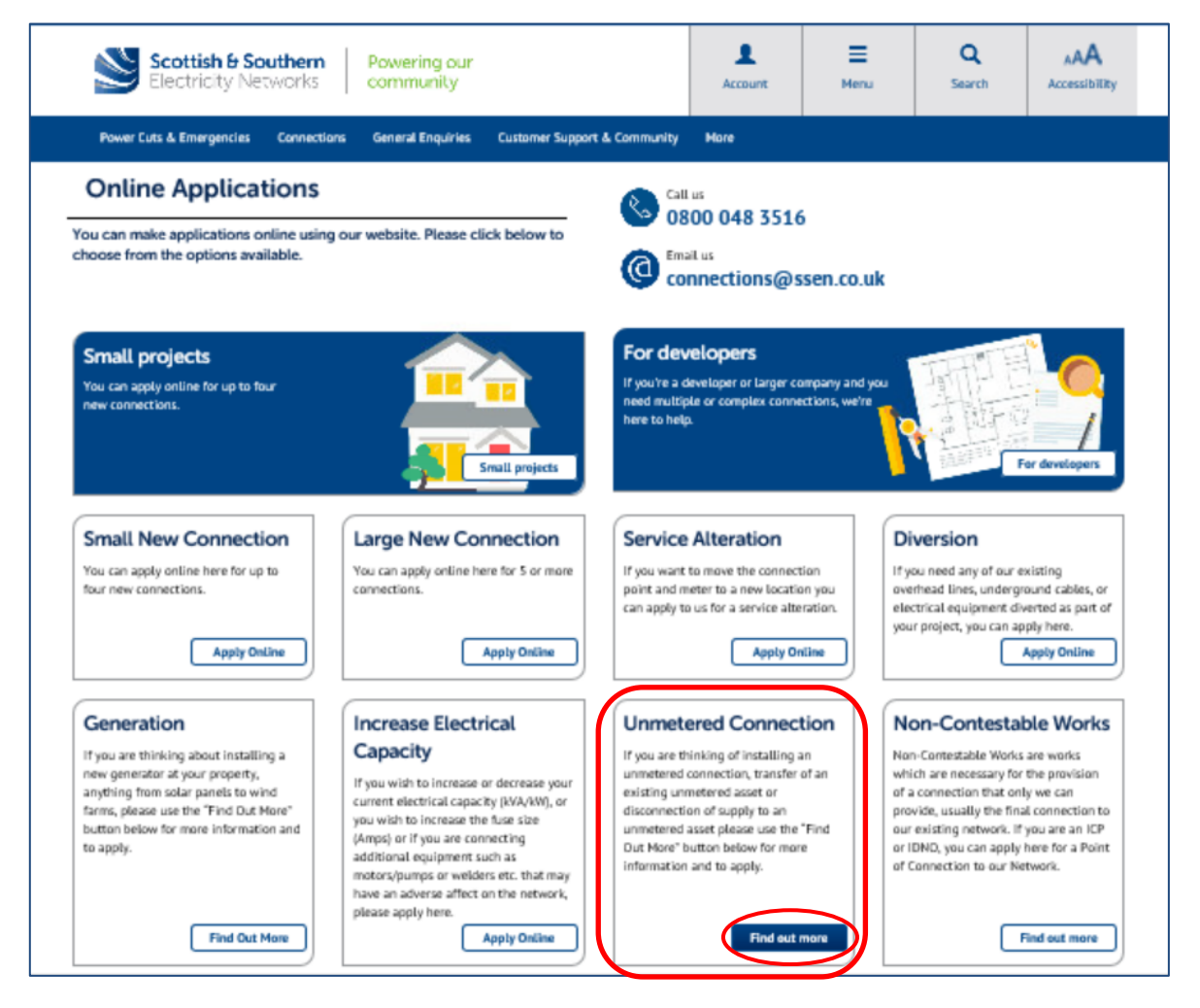

This opens the "**Unmetered connections**" page allowing you to choose the type of service you would like to apply for. Look for the "**Self-quote for unmetered connections services**" section and then click on the "**Online self-quoting**" link.

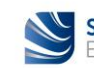

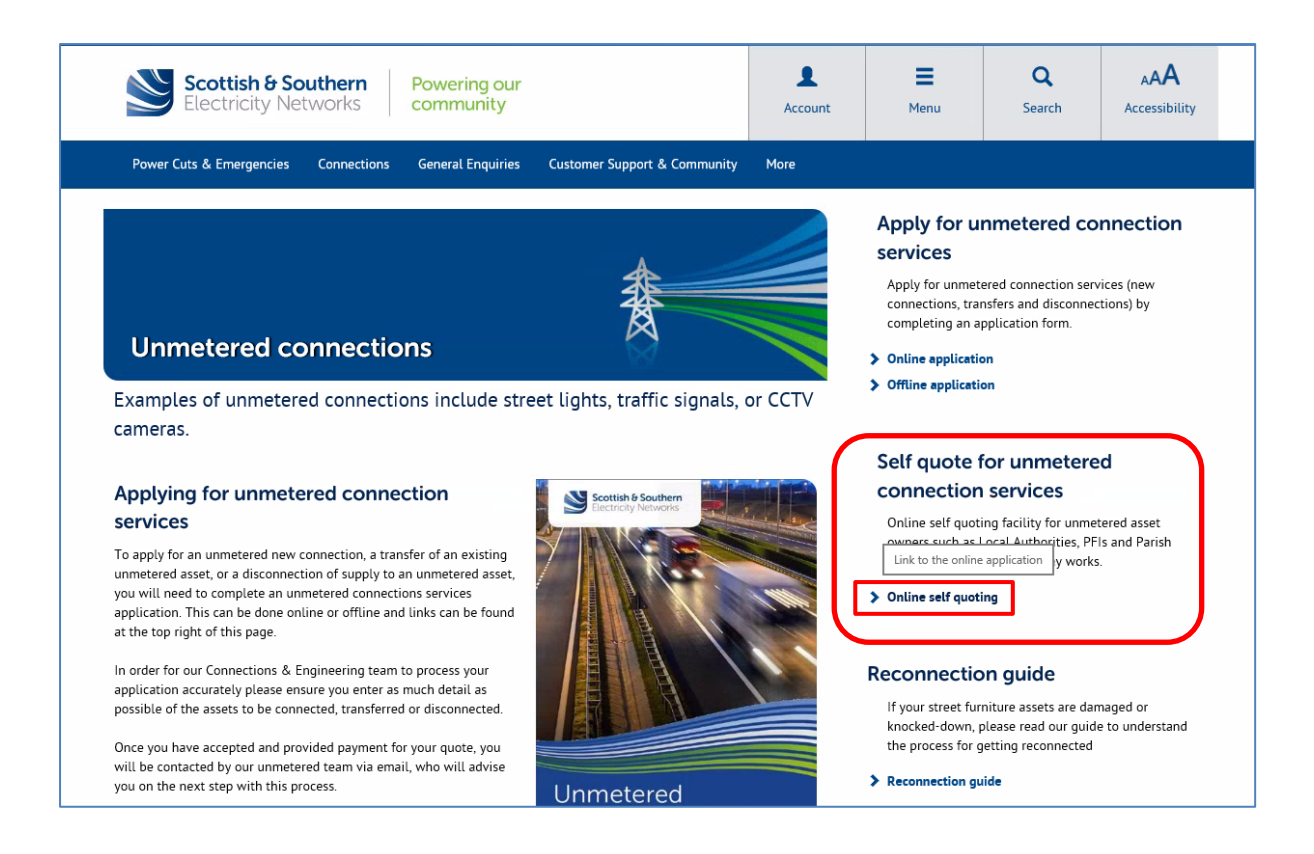

For all reconnection applications or self-quotes, we first need to confirm that we are the Distribution Network Operator (DNO) for the area in question. To allow us to confirm this you will be asked to provide either a postcode or town and county where the reconnection is to be made, then click on the "**Check**" button.

| Please enter the<br>area. | e postcode or | town and county and we will check if your site is in our network | Need some help?                                |
|---------------------------|---------------|------------------------------------------------------------------|------------------------------------------------|
| Postcode                  | OR            | Tewn                                                             | Call us on:<br>0800 048 3516                   |
| PH1 3AQ                   | ×             | Check                                                            | Email us at:<br>connections@ssen.com           |
|                           |               |                                                                  | Download the<br>Tou have a choice<br>factsheet |

If your details are confirmed to be in area, then click the "Continue" button.

| Please enter the<br>area.                                                      | e postcode or to                                                             | own and county and we will check if your site is in our                                                                                                    | Need some help?                                                                                                    |
|--------------------------------------------------------------------------------|------------------------------------------------------------------------------|----------------------------------------------------------------------------------------------------|----------------------------------------------------------------------------------------------------|
| Postcode                                                                       | OR                                                                           | Town                                                                                                    | Call us on:<br>0800 048 3516                                                                                                    |
| PH1 3AQ                                                                        |                                                                              | PERTH Check                                                                                                    |                                                                                                    |
|                                                                                |                                                                              | County                                                                                                    | Email us at:<br>connections@ssen.com                                                                                                    |
|                                                                                |                                                                              | Perthshine                                                                                                    |                                                                                                    |
| Thank you. Your details<br>Please note, on submitt<br>Connection Offer. For fu | are confirmed to be in<br>ing your application, y<br>inther information plea | area, please continue with your application.<br>ou may be required to pay a Connection Offer Expense, whether or not you wish to<br>se see the Connection Offer Expenses Customer Guide on our website here. | Download the<br>You have a choice                                                                                                    |
|                                                                                |                                                                              | Continue                                                                                                    | We take your privacy seriously and we<br>are committed to keeping your<br>information safe. Your personal data<br>will be used to process your application<br>and associated works in accordance |

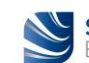

Once it is confirmed that we are the DNO operating in the area in question, you will be asked for more information on the location and type of connection you would like us to provide. This is a four-stage process and includes providing your details, the details of the site address, customer and site contacts, and the type of unmetered works.

You can also upload your supporting documents such as site layout and location plan, additional information such as photographs of your damaged or knocked down telecommunication asset, and any necessary correspondence at the end of the process.

They next few pages will walk through the information you need to provide to self-quote the reconnection of your unmetered telecommunication asset.

#### (a) Providing your site address information

As you have already provided the postcode for your site, the site address map will display the general location of your site. You will be asked to place the pin to show us the exact location of your street furniture where the reconnection is to take place.

Once completed, you are required to confirm this is accurate by ticking the box under the map.

There are also help 😧 links and contact details for our Connections and Engineering team if you need any assistance.

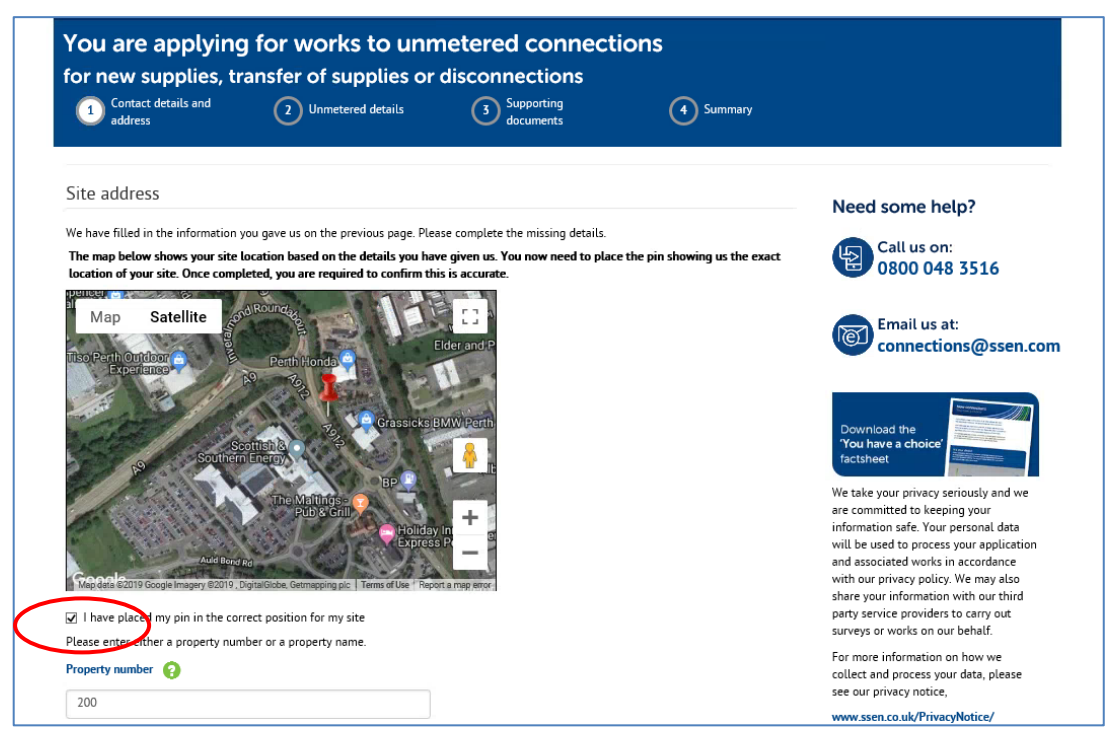

You will then be asked to confirm the property number or name (if known) and the property address where the reconnection is required (mandatory).

**Note:** The reconnection being at the location of where your telecommunication asset is installed, the property address details will have to be the closest to your street furniture.

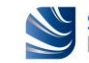

| Property name 🗿   |                                                                                                    |
|-------------------|----------------------------------------------------------------------------------------------------|
| Inveralmond House |                                                                                                    |
| Address line 1 *  |                                                                                                    |
| Dunkeld Road      | x                                                                                                    |
| Address line 2    |                                                                                                    |
|                   |                                                                                                    |
| Town *            |                                                                                                    |
| PERTH             |                                                                                                    |
| County *          |                                                                                                    |
| Perthshire        |                                                                                                    |
| Postcode          |                                                                                                    |
| PH1 3AQ           |                                                                                                    |
|                   | Save your progress now so the details you have entered will be<br>available to you next time you login. |
|                   | Save progress                                                                                           |
| Back              | Next                                                                                                    |

Save your progress now (by clicking on the "**Save progress**" button) so the details you have entered will be available to you next time you log in (in case you wish to leave the online application and complete it later). Click on the "**Next**" button to go onto the next page.

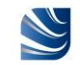

#### (b) Providing your correspondence address and contact information

Once your site information is confirmed you will then be asked to provide your correspondence address and contact details. If you have previously made an online application, or have simply registered and created a profile, those details will have been saved.

You can click on the "**Use my Address**" button and the "**Use my contact details**" button to auto-populate these fields. You will also be asked to select your preferred method of contact and how you wish to receive your quote.

| Correspondence Address                    |                                                                                  | Nee                          | d some help?                                                                                 |
|-------------------------------------------|----------------------------------------------------------------------------------|------------------------------|----------------------------------------------------------------------------------------------|
| Postcode *                                | $\frown$                                                                         | ß                            | Call us on:                                                                                  |
| PH1 3AQ Find address                      | Use my Address                                                                   |                              | 0800 048 3516                                                                                |
| Property name or number *                 |                                                                                  |                              | Email us at:                                                                                 |
| 200                                       |                                                                                  | Ten                          | connections@ssen.con                                                                         |
| Address line 1 #                          |                                                                                  |                              | Station (1991)                                                                               |
| Dunkeld Roed                              |                                                                                  | Down<br>'You i               | load the<br>awe a choice'                                                                    |
| Address line 2                            |                                                                                  | facts                        | eet                                                                                          |
| Inveralmond House                         |                                                                                  | We tak<br>are con<br>informa | e your privacy seriously and we<br>imitted to keeping your<br>ition safe. Your personal data |
| Town *                                    |                                                                                  | will be<br>and as:           | used to process your application<br>ociated works in accordance                              |
| PERTH                                     |                                                                                  | with ou<br>share y           | r privacy policy. We may also<br>our information with our third                              |
| County *                                  |                                                                                  | party s<br>surveys           | ervice providers to carry out<br>or works on our behalf.                                     |
| Perthshire                                |                                                                                  | For mo<br>collect            | re information on how we<br>and process your data, please                                    |
| Postcode #                                |                                                                                  | see our                      | privacy notice,<br>en.co.uk/PrivacyNotice/                                                   |
| PH1 3AQ                                   |                                                                                  |                              |                                                                                              |
| Phone number *                            |                                                                                  |                              |                                                                                              |
| 02392333333                               | Use my contact details                                                           |                              |                                                                                              |
| Email address 🗰                           |                                                                                  |                              |                                                                                              |
| testuus@sse.com                           |                                                                                  |                              |                                                                                              |
| Bow would you like us to contact you?     |                                                                                  |                              |                                                                                              |
| How would you like to receive your quote? |                                                                                  |                              |                                                                                              |
| ● Email only ○ Email and post             |                                                                                  |                              |                                                                                              |
|                                           | Save your progress now so the details y<br>available to you next time you login. | ou have entered will be      |                                                                                              |
|                                           |                                                                                  |                              |                                                                                              |

At any stage of your online application you can save your progress (by clicking on the "**Save progress**" button), go back to the previous page (by clicking on the "**Back**" button), or go onto the next page (by clicking on the "**Next**" button), without losing the information you have already entered.

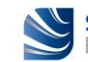

#### (c) Providing the customer details and site contact details

Once your site and correspondence information is confirmed you will then be asked to provide the customer details (i.e. customer type and their name). If you are the customer, again, you can click on the "**Use my contact details**" button to auto-populate these fields.

In the drop-down menu for "Customer Type" – select 'Commercial'.

You will also be able to tick or untick the "Customer Satisfaction Survey" box as you wish.

| address                                                               | 2 Unmetered details                               | 3 Supporting<br>documents                                           | 4 Summary                                 |                                                                                                    |
|-----------------------------------------------------------------------|---------------------------------------------------|---------------------------------------------------------------------|-------------------------------------------|----------------------------------------------------------------------------------------------------|
| Customer details                                                      |                                                   |                                                                     |                                           | Need some help?                                                                                                    |
| The details below will be used or<br>You must complete all fields man | n any invoices or receipts issued for th<br>ked * | e works requested so please make                                    | sure we have the correct details.         | Call us on:<br>0800 048 3516                                                                                                    |
| Customer Satisfaction Survey In order to improve our custo            | reservice and fulfil our regulatory of            | bligations, we may pass your detail                                 | s on to a third party to carry out an     | Email us at:<br>connections@ssen.co                                                                                                    |
| please untick the box and we                                          | will ensure your details are not passe            | d for survey                                                        | in you do not wish to take pare           | - · ·                                                                                                    |
| Customer Type<br>Commercial V                                         | ,                                                 |                                                                     |                                           | Download the<br>'You have a choice'<br>factsheet                                                                                                    |
| Title Mr                                                              |                                                   | Use my contact deta                                                 | ils                                       | We take your privacy seriously and we<br>are committed to keeping your<br>information safe. Your personal data<br>will be used to process your application<br>and associated works in accordance |
| Test                                                                  |                                                   |                                                                     |                                           | share your information with our third<br>party service providers to carry out<br>surveys or works on our behalf.                                                                                 |
| Three                                                                 |                                                   |                                                                     |                                           | For more information on how we<br>collect and process your data, please<br>see our privacy notice,                                                                                               |
| Company name                                                          |                                                   |                                                                     |                                           | www.ssen.co.uk/PrivacyNotice/                                                                                                    |
| Company 3                                                             |                                                   |                                                                     |                                           |                                                                                                    |
|                                                                       |                                                   | Save your progress now so the o<br>available to you next time you l | letails you have entered will be<br>ogin. |                                                                                                    |
|                                                                       |                                                   |                                                                     | $\frown$                                  |                                                                                                    |

Once the customer details have been confirmed you will then be asked to provide the site contact details. If you are managing your own project, please, tick the box.

In the "Are you the property land owner?" field – select 'No'.

If you are not the property land owner, we will need a letter of authority from the land owner to confirm that you can apply for the connection. You can upload this at the end of the application process along with your other supporting documents.

**Note:** The letter of authority is only relevant for a new connection, not for an existing connection that needs to be reconnected following a temporary disconnection.

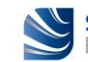

| Contact details and<br>address                                                                                              | 2 Unmetered details                                                            | 3 Supporting<br>documents                      | 4 Summary                        |                                                                                                    |
|----------------------------------------------------------------------------------------------------|--------------------------------------------------------------------------------|------------------------------------------------|----------------------------------|----------------------------------------------------------------------------------------------------|
| Site contact details                                                                                                    |                                                                                |                                                |                                  | Need some help?                                                                                                    |
| Site agent 🕢                                                                                                    | ging your own project or you are not                                           | ; yet at the stage of appointing an a          | gent to manage your project      | Call us on:<br>0800 048 3516                                                                                                    |
| Name of site contact *                                                                                                    |                                                                                |                                                |                                  | Email us at:<br>connections@ssen.com                                                                                                    |
| Phone number for site contact *                                                                                             |                                                                                |                                                |                                  |                                                                                                    |
| 02392333333                                                                                                    |                                                                                |                                                |                                  | Download the                                                                                                    |
| Email address for site contact *                                                                                            |                                                                                |                                                |                                  | 'You have a choice'                                                                                                    |
| test003@sse.com                                                                                                    |                                                                                |                                                |                                  | We take your privacy seriously and we                                                                                                    |
| Are you the property land owner?<br>Yes  No<br>If you are acting on behalf of the p<br>the electricity supply. Details of h | oroperty owner, you will need to send<br>ow to do this will follow on the next | d us a letter of authority to confirm<br>page. | you can apply to make changes to | are committee to keeping your<br>information safe. Your personal data<br>will be used to process your application<br>and associated works in accordance<br>with our privacy policy. We may also<br>share your information with our third<br>party service providers to carry out<br>surveys or works on our behalf. |
|                                                                                                    |                                                                                | available to you next time you l               | ogin.                            | For more information on how we<br>collect and process your data, please<br>see our privacy notice,                                                                                                    |
|                                                                                                    |                                                                                | (                                              | Save progress                    | www.ssen.co.uk/PrivacyNotice/                                                                                                    |

#### (d) Confirming your general requirements

To allow us to provide the most appropriate reconnection information you will need to confirm "**Your general requirements**" details as follows:

- In the "Asset owner" field select the owner of the assets to be reconnected from the dropdown list – if the asset owner is not listed please click the "Apply" button to request the organisation is added, and in the meantime please use the standard online application facility (Online application);
- In the "Highway Type" field select 'Existing';
- In the "**Region**" field the relevant region will be automatically selected (i.e. England or Scotland); and
- In the "Job Description" field type the 'SSEN FAULT NUMBER' (which you were provided with by our Emergency Service Centre when you contacted us to disconnect your damaged/knocked down telecommunication asset), then type the wording 'KNOCKDOWN FIBRE CABINET', and finally type the wording 'URGENT RECONNECTION REQUEST'.

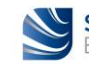

| Contact details and address                                                                                                    | 2 Unmetered details                                                                                                    | 3 Supporting documents                                                                                  | 4 Summary            |                                                                                                    |
|----------------------------------------------------------------------------------------------------|----------------------------------------------------------------------------------------------------|----------------------------------------------------------------------------------------------------|----------------------|----------------------------------------------------------------------------------------------------|
| Your general requirem                                                                                                    | ents                                                                                                    |                                                                                                    |                      | Need some help?                                                                                                  |
| Please select the owner of the ass<br>Local Authority, a PFI, or a Parish<br>the organisation is added. In the r<br>for unmetered connection services | ets to be connected, transferred or di<br>Council. If the asset owner is not liste<br>neantime please use the standard onl | sconnected. This is normally a<br>d please select Apply to request<br>ine application facility to Apply | Apply                | Call us on:<br>0800 048 3516                                                                                     |
| Asset Owner British Telecommunications plo                                                                                                    |                                                                                                    |                                                                                                    |                      | Email us at:<br>connections@ssen.c                                                                               |
| Highway Type<br>Existing New<br>Region                                                                                                    |                                                                                                    |                                                                                                    |                      | Download the<br>You have a choice                                                                                |
| England     Scotland     Job Description *                                                                                                    |                                                                                                    |                                                                                                    |                      | We take your privacy seriously and we<br>are committed to keeping your<br>information safe. Your personal data   |
| FAULT NUMBER + KNOCKDOW                                                                                                    | N FIBRE CABINET + URGENT RE-CONN                                                                                           | IECTION REQUEST                                                                                         |                      | will be used to process your application<br>and associated works in accordance                                   |
| Used 69 of 2000 characters                                                                                                    |                                                                                                    | Save your progress now so the details you I                                                             | nave entered will be | share your information with our third<br>party service providers to carry out<br>surveys or works on our behalf. |
|                                                                                                    |                                                                                                    | oronooc to you next time you togin.                                                                     |                      | For more information on how we<br>collect and process your data, please<br>see our privacy notice,               |
|                                                                                                    |                                                                                                    | Save p                                                                                                  | rogress              | www.ssen.co.uk/PrivacyNotice/                                                                                    |

Once your general requirements details have been confirmed you will then be asked to describe the type of works you need us to carry out as follows:

- In the "No of New Connections" field enter '1' (i.e. 1 reconnection);
- In the "No of Disconnections" field leave blank;
- In the "No of Transfers" field leave blank; and
- In the "No of Road Crossings" field leave blank.

| address                                                                 | 2 Unmetered details                    | 3 Supporting documents          | 4 Summary |                                                 |
|-------------------------------------------------------------------------|----------------------------------------|---------------------------------|-----------|-------------------------------------------------|
| Your work types Please celect the number of sen No of New Connections 1 | vices under each work type that you re | quire to complete your project. |           | Need some help?<br>Call us on:<br>0800 048 3516 |
| No of Disconnections                                                    |                                        |                                 |           | Email us at:<br>connections@ssen.com            |
| No of Transfers                                                         |                                        |                                 |           | Download the<br>'You have a choice'             |

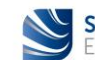

#### Then click the "Calculate" button.

| Notes:                                                                                                    | will be used to process your application<br>and associated works in accordance                                                                                                    |
|----------------------------------------------------------------------------------------------------|----------------------------------------------------------------------------------------------------|
| <ul> <li>New Connections: New connection up to 3 metres excluding excavation and reinstatement.</li> <li>Transfers: Transfer or reconnection up to 3 metres excluding excavation and reinstatement.</li> <li>Disconnections: Permanent disconnection excluding excavation and reinstatement.</li> <li>Road Crossings: Additional metres of services cable excluding excavation and reinstatement (1 x road crossing includes up to 6 metres of service cable; and so forth).</li> <li>Calculate</li> <li>Save your progress now so the details you have entered will be available to you next time you login.</li> </ul> | with our privacy policy. We may also<br>share your information with our third<br>party service providers to carry out<br>surveys or works on our behalf.<br>For more information on how we<br>collect and process your data, please<br>see our privacy notice,<br>www.ssen.co.uk/PrivacyNotice/ |
| Save progress                                                                                                    |                                                                                                    |
| Back                                                                                                    |                                                                                                    |

The estimated price of the reconnection (excluding VAT) will then appear.

| Contact details and<br>address                                                                                                    | 2 Unmetered details                                                                                | 3 Supporting<br>documents                                                         | 4 Summary                                                                                                    |                                                                                                    |
|----------------------------------------------------------------------------------------------------|----------------------------------------------------------------------------------------------------|-----------------------------------------------------------------------------------|----------------------------------------------------------------------------------------------------|----------------------------------------------------------------------------------------------------|
| Your work types                                                                                                    |                                                                                                    |                                                                                   |                                                                                                    | Need some help?                                                                                                    |
| Please select the number of servic No of New Connections 1                                                                                                    | Call us on:<br>0800 048 3516                                                                       |                                                                                   |                                                                                                    |                                                                                                    |
| No of Disconnections                                                                                                    |                                                                                                    |                                                                                   |                                                                                                    | Email us at:<br>connections@ssen.com                                                                                                    |
| No of Transfers                                                                                                    |                                                                                                    |                                                                                   |                                                                                                    | Download the<br>'You have a choice'<br>factsheet                                                                                                    |
| No of Road Crossings Notes:                                                                                                    |                                                                                                    |                                                                                   |                                                                                                    | We take your privacy seriously and we<br>are committed to keeping your<br>information safe. Your personal data<br>will be used to process your application<br>and associated works in accordance |
| New Connections: New connection up to 3 metres excluding excavation and reinstatement.     Transfers: Transfer or reconnection up to 3 metres excluding excavation and reinstatement.     Disconnections: Permanent disconnection excluding excavation and reinstatement.     Road Crossings: Additional metres of services cable excluding excavation and reinstatement (1 x road crossing includes up to 6 |                                                                                                    |                                                                                   | with our privacy policy. We may also<br>share your information with our third<br>party service providers to carry out<br>surveys or works on our behalf. |                                                                                                    |
| metres of service cable; 2 x<br>Calculate                                                                                                    | road crossings include up to 12 metre<br>Your cost will be £269.25 (This pric<br>prevailing rates. | es of service cable; and so forth).<br>e is estimated excluding VAT.) <b>Note</b> | : VAT will be applied at the                                                                                                    | For more information on how we<br>collect and process your data, please<br>see our privacy notice,                                                                                               |
|                                                                                                    |                                                                                                    | save your progress now so the det<br>available to you next time you log           | tails you have entered will be<br>in.                                                                                                    | www.ssen.co.uk/PrivacyNotice/                                                                                                    |
|                                                                                                    |                                                                                                    |                                                                                   | Save progress                                                                                                    |                                                                                                    |

Once your work types details have been confirmed you will then be presented with your payment options.

You can choose to pay online via a credit or debit card or you can choose other methods of payments such as making a bank transfer, or sending a cheque, or requesting an invoice.

If you choose to request an invoice, you must tick the "Invoice request" box.

You have the possibility to enter your purchase order number in the "**Purchase order number**" field, if you already have one.

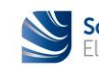

| address                                                                                                    | 2 Unmetered details                                                                             | 3 documents                                                                  | 4 Summary                                                              |                                                                                                    |
|----------------------------------------------------------------------------------------------------|-------------------------------------------------------------------------------------------------|------------------------------------------------------------------------------|------------------------------------------------------------------------|----------------------------------------------------------------------------------------------------|
| Your payment options                                                                                                    |                                                                                                 |                                                                              |                                                                        | Need some help?                                                                                                |
| The cost of the work you have requ                                                                                          | uested is shown below. If you are sati:                                                         | sfied with your order please select                                          | your preferred payment method.                                         |                                                                                                    |
| Your quotation will be deemed to I                                                                                          | be accepted when we receive your pa                                                             | yment. Details of how to pay are t                                           | elow:                                                                  | Call us on:                                                                                                    |
| You can choose to pay <b>online</b> by cr<br>(including VAT).                                                               | redit or debit card. Please note that w                                                         | e only accept card payments for c                                            | harges up to £5,000 in value                                           | 00000403510                                                                                                    |
| If you wish to pay by <b>bank transfer</b><br>job reference number.                                                         | r please click here to download our b                                                           | ank details. For payments by bank                                            | transfer / BACS please quote the                                       | Email us at:<br>connections@ssen.com                                                                           |
| If you wish to send us a <b>cheque</b> an<br><b>plc</b> , quoting the job reference num<br>Road, Cosham, Portsmouth, PO6 10 | nd you are in the <b>South of England</b> , pi<br>aber and send to: Southern Electric Po<br>UJ. | lease make cheques payable to <b>So</b><br>wer Distribution, Connections and | uthern Electric Power Distribution<br>Engineering, Walton Park, Walton |                                                                                                    |
| If you wish to send us a <b>cheque</b> an<br>quoting the job reference number a<br>Road, Cosham, Portsmouth, PO6 10         | nd you are in <b>Scotland</b> , please make cl<br>and send to: Southern Electric Power<br>UJ.   | heques payable to <b>Scottish Hydro</b><br>Distribution, Connections and Eng | Electric Power Distribution plc,<br>ineering, Walton Park, Walton      | Download the<br>'You have a choice'<br>factsheet                                                               |
| If you require an <b>invoice</b> , you need                                                                                 | to select <b>Invoice request</b> and enter                                                      | your <b>Purchase order number</b> in th                                      | e box below.                                                           | We take your privacy seriously and we                                                                          |
| Work Types                                                                                                    |                                                                                                 |                                                                              |                                                                        | are committed to keeping your<br>information safe. Your personal data                                          |
| Description<br>No. of New Connections                                                                                       | Quantity                                                                                        |                                                                              |                                                                        | will be used to process your application<br>and associated works in accordance                                 |
| Estimated Cost Ex VAT is                                                                                                    | £269.25                                                                                         |                                                                              |                                                                        | with our privacy policy. We may also<br>share your information with our third                                  |
| Note: VAT is applied at the prevail                                                                                         | ing rates.                                                                                      |                                                                              |                                                                        | party service providers to carry out<br>surveys or works on our behalf                                         |
| invoice request                                                                                                    |                                                                                                 |                                                                              |                                                                        | For more information on how we                                                                                 |
| I require an invoice to be generate                                                                                         | ed now in advance of the work.                                                                  |                                                                              |                                                                        | collect and process your data, please                                                                          |
| Purchase order number                                                                                                    |                                                                                                 |                                                                              |                                                                        | www.ssen.co.uk/PrivacyNotice/                                                                                  |
| P0123456                                                                                                    | ×                                                                                               |                                                                              |                                                                        | in a second and a second second second second second second second second second second second second second s |
| The price above is open for accepta<br>acceptance.                                                                          | ance for 90 days from the date of quo                                                           | station. It will then be valid for six                                       | months from the date of                                                |                                                                                                    |
| To avoid delays and incurring additio work.                                                                                 | nal costs, you must have completed an                                                           | y works that are your responsibility                                         | before we are due to start                                             |                                                                                                    |
| All materials, components, items of p<br>supplied by us.                                                                    | lant, builder's works, ducting, meter ca                                                        | binets, etc., not specifically included                                      | l in this quotation will not be                                        |                                                                                                    |
| The customer is responsible for all pe                                                                                      | ermanent reinstatement at no cost to S                                                          | SEPD.                                                                        |                                                                        |                                                                                                    |
| The details supplied in this self quote                                                                                     | e will be used on your receipt. Please er                                                       | nsure we have the correct details.                                           |                                                                        |                                                                                                    |
| By making full payment we assume y                                                                                          | ou have accepted our terms and condit                                                           | ions.                                                                        |                                                                        |                                                                                                    |
| If you cancel your project before com<br>costs of any site visits.                                                          | pletion we will return any monies due                                                           | minus any costs incurred such as ad                                          | ministration costs and the                                             |                                                                                                    |
| Our Standard Terms for the connections@sse.com.                                                                             | on of unmetered installations are avail                                                         | able from the Company by written r                                           | equest or email                                                        |                                                                                                    |
| Our Terms & Conditions form part of<br>of the National Terms of Connection                                                  | f our Unmetered Connection Agreemen<br>will apply.                                              | t. Subject to the express provisions                                         | of the Agreement, Section 4                                            |                                                                                                    |
| The National Terms of Connection a<br>Association, 6th Floor, Dean Bradley R                                                | re available from the website at www.c<br>House, 52 Horseferry Road, London, SW                 | connectionterms.co.uk or in writing<br>/1P 2SF or from the Company by wr     | from the Energy Networks<br>itten request.                             |                                                                                                    |
|                                                                                                    | Sarava                                                                                          | ve your progress now so the details<br>ailable to you next time you login.   | you have entered will be                                               |                                                                                                    |
|                                                                                                    |                                                                                                 |                                                                              |                                                                        |                                                                                                    |

#### (e) Uploading supporting documentation

If you have recently received planning permission for your development, please provide the Local Authority details and planning permission reference in the fields provided below.

**Note:** The Local Authority details and planning permission reference are only relevant for a new connection, not for an existing connection that needs to be reconnected following a temporary disconnection, so you can leave these fields blank.

You can upload your supporting documents such as site layout and location plan, additional information such as photographs of your damaged or knocked down telecommunication asset, and any necessary correspondence.

You can also add any other additional information in the "Additional Information" field as you see fit where this is relevant to the reconnection of your unmetered telecommunication asset.

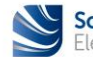

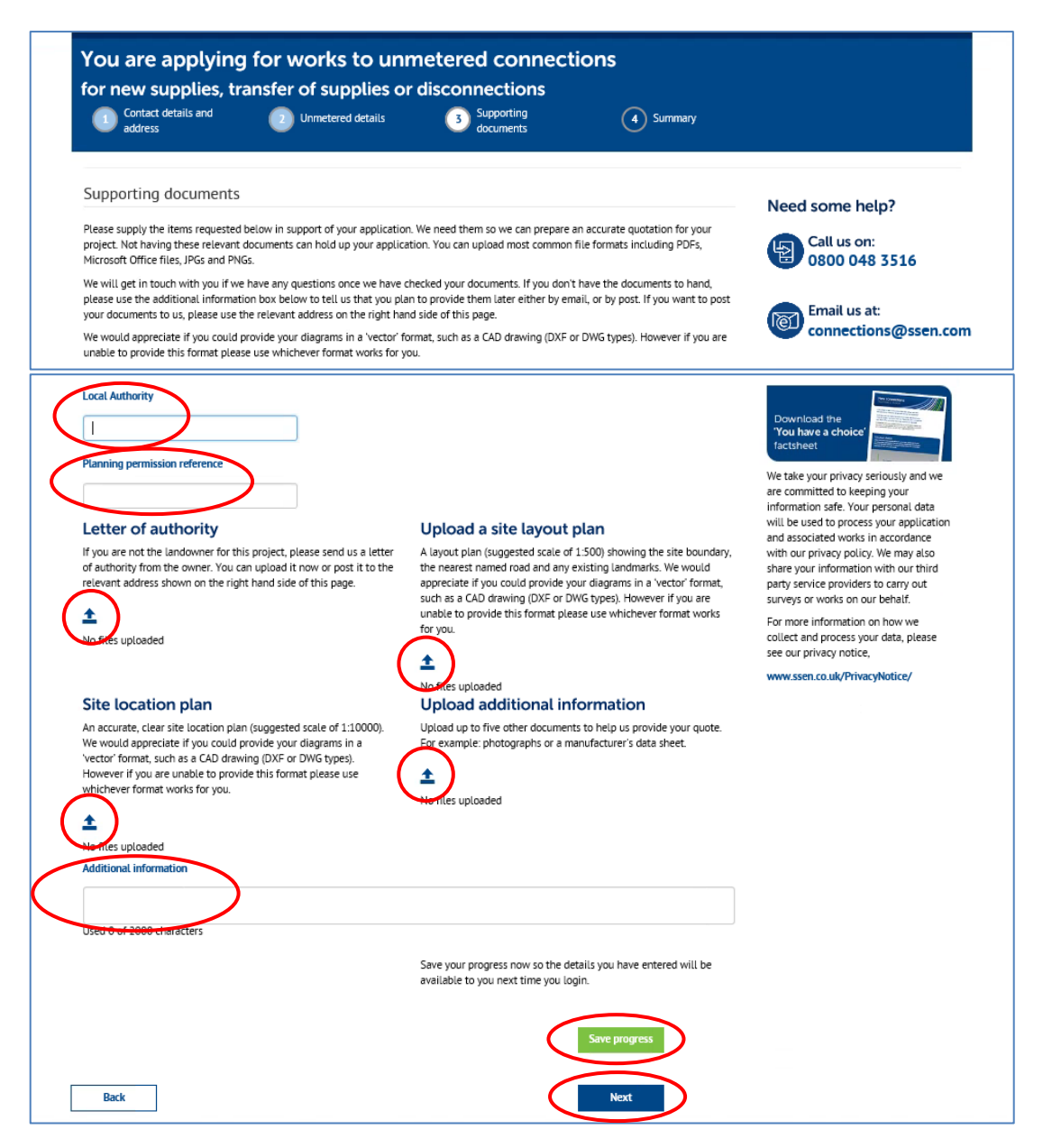

Once uploaded, your supporting documents will appear in each relevant field above.

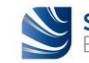

#### (f) Submitting your self-quote

You are now ready to submit your application for a self-quote but before you do, you can use the tabs on the summary page to do a final check of "Your details", "Site details", and "Supporting documents" you have uploaded.

If you are happy with the information you have provided, click on the "**Confirm**" button. You are applying for works to unmetered connections for new supplies, transfer of supplies or disconnections Contact details and address Our Contract of Contract of Supporting documents 4 Summary Your Summarv Need some help? Site details Your details Supporting documents Call us on: ≥ 0800 048 3516 Your contact address Customer Satisfaction Survey No Email us at: Consent Given Ì۵ connections@ssen.com Customer Type Commercial Full name Company name Mr Test Three Company 3 200 Dunkeld Road Address line 1 Address line 2 Inveralmond House Town PERTH You have a c County Perthshire PH1 3AQ 02392333333 Postcode Phone nu We take your privacy seriously and Email address test003@sse.com are committed to keeping your information safe. Your personal data will be used to process your application and associated works in accordance Please note, on submitting your application, you may be required to pay a Connection Offer Expense, whether or not you wish to accept your Connection Offer. For further information please see the Connection Offer Expenses Customer Guide on our website here with our privacy policy. We may also share your information with our third party service providers to carry out surveys or works on our behalf. Unmetered connection details For more information on how we Asset owner name British Telecommunications plc collect and process your data, please Highway type Existing see our privacy notice, Scotland Job description FAULT NUMBER + KNOCKDOWN FIBRE CABINET + URGENT RE-CONNECTION REQUEST www.ssen.co.uk/PrivacyNotice/ Invoice requested Yes Purchase order PO123456 Work Types Description No of New Connections Quantity 0 Estimated Cost Ex VAT is £269.25 Note: VAT is applied at the prevailing rates. Confirm Back

Well done, you have now submitted your online self-quote and have been allocated a project reference number as shown below. We will be in touch shortly to discuss your requirements.

| Scottish & Southern Powering our community                                                                                                    | Account              | Menu                                         | <b>Q</b><br>Search                                                                                                    |
|----------------------------------------------------------------------------------------------------|----------------------|----------------------------------------------|----------------------------------------------------------------------------------------------------|
| Power cuts Connections Customer support Projects About us News Library                                                                                                    |                      |                                              |                                                                                                    |
| Your request has been received<br>Thank you for providing information about your site and project.<br>We have registered your request for a quotation for: Unmetered authority self quote<br>Once we have all the information we need, we will issue a quotation or estimate within the timescale laid down<br>performance that applies to your project. If we fail to meet the standard, we will pay you the applicable penaity | n in the standard of | Need some                                    | e help?<br>s on:<br>048 3516                                                                                                    |
| Your reference number: EMR836 (Pleas) quote this when you contact us).                                                                                                    | Finish               | Email<br>conne                               | us at:<br>ections@ssen.com                                                                                                    |
|                                                                                                    | Philippi             | Download the<br>'You have a cho<br>factsheet | Norman<br>Norman<br>Statistican<br>Statistican<br>Stat |

You can now click on the "Finish" button.

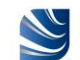

## Next steps...

You will receive an automated email with your project reference number and your self-quote will be enclosed with the email.

You will need to forward this automated email onto the "**Fast Track Reconnections**" email address provided below, so that your urgent reconnection request can be dealt with appropriately.

In the subject of the email, you will need to include the following information: 'FAULT No. XXXXXX – KNOCKDOWN CABINET – UNMETERED RECONNECTION – PROJECT No. XXXXXX'.

FastTrackReconnections@sse.com

The Quotation you have received via the online service directly into your email box will require to be accepted and paid for the reconnection works of your unmetered telecommunication asset to take place.

You can choose to accept and pay online via a credit or debit card as soon as you receive your Quotation. The acceptance will then be rapidly processed, and the reconnection project will be passed onto the Delivery Team. This is the quickest option.

Or you can choose other methods of payments such as making a bank transfer, or sending a cheque, or requesting an invoice. You will then need to confirm your acceptance and method of payment to our Quote Acceptance Team by sending an email to <u>quote.acceptance@ssen.co.uk</u>.

Should you wish to proceed, upon acceptance and payment received we will schedule the reconnection works to be completed within **5 working days**.

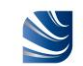

## Contacts

### **Connections & Engineering**

Applications: 0800 048 3516 connections@ssen.co.uk Acceptances: 0800 197 5527 quote.acceptance@ssen.co.uk Fast Track Reconnections: FastTrackReconnections@sse.com

### North Design

#### **Regional Design Managers**

Euan Davidson: 07584 313825 euan.davidson@sse.com North Caledonia Region

Rashah Mitchell: 07384 454409 rashah.mitchell@sse.com South Caledonia Region

James McNeish: 07384 454411 james.mcneish@sse.com South Caledonia Region

Simon Horne: 07500 912920 simon.horne@sse.com Highlands & Islands Region

### North Delivery

#### **Regional Delivery Managers**

Alan Bowie: 07810 858763 alan.bowie@sse.com North Caledonia Region

Traci Kidd: 07767 852057 traci.kidd@sse.com South Caledonia Region

Kevin Stewart: 07767 852260 kevin.stewart@sse.com Highlands & Islands Region

### South Design

#### **Regional Design Managers**

Andy Arnold: 07767 850108 andy.arnold@sse.com Thames Valley Region

Sachin Pathak: 07342 026439 sachin.pathak@sse.com Ridgeway Region

Mark Wickham: 07810 858177 mark.wickham@sse.com Wessex Region

Stefeni Cura: 07469 411979 stefeni.cura@sse.com South East Region

### South Delivery

#### **Regional Delivery Managers**

Chris Gilroy: 07767 850993 chris.gilroy@sse.com Ridgeway Region

Adam Moore: 07741 776229 adam.moore3@sse.com Wessex Region

Alan Woods: 07767 850146 alan.woods@sse.com Thames Valley Region

Paul Towsey: 07500 912995 paul.towsey@sse.com South East Region

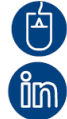

www.ssen.co.uk

Search 'SSEN Connections Engagement'

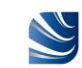